# Wireless All-in-One Keyboard TK820

Guide d'installation Installatiegids

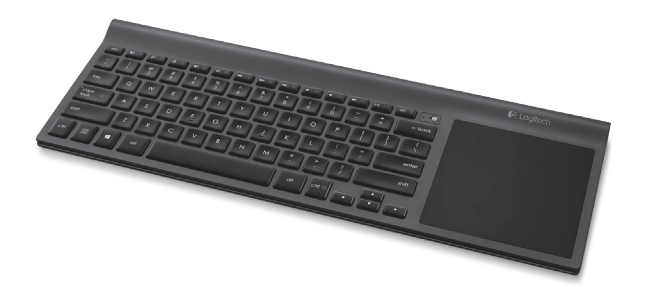

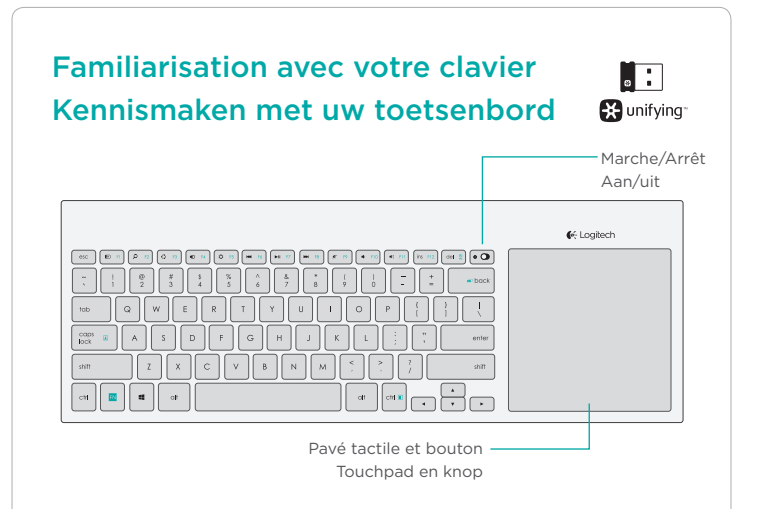

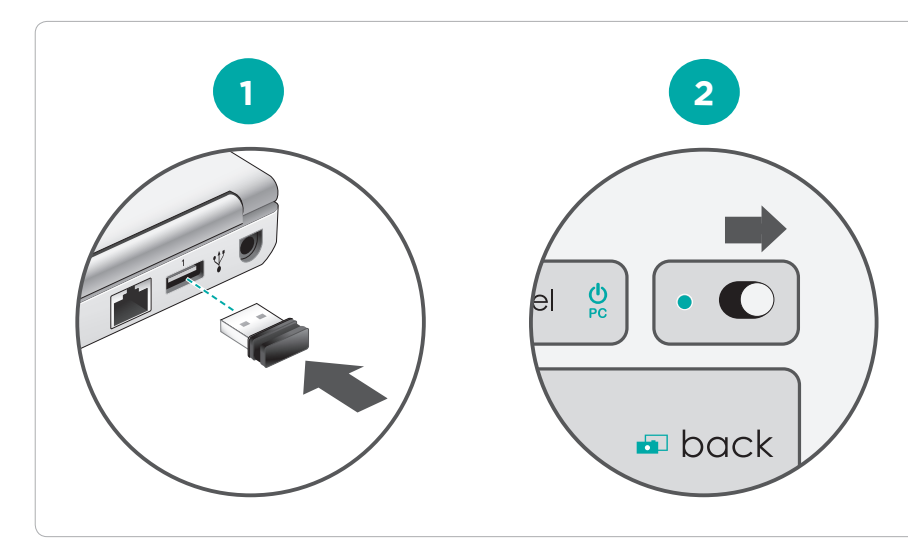

### **Touches de fonction Functietoetsen**

Windows 8

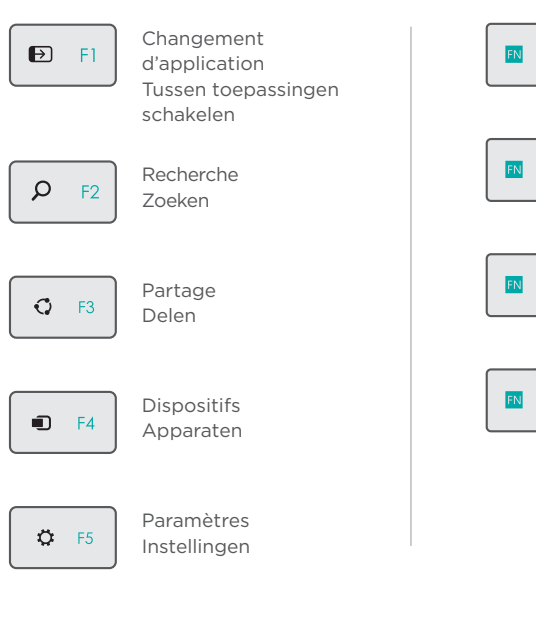

Mode veille du PC del Pc-slaapstand Verrouillage caps lock du défilement Scroll Lock Application ctrl 🔳 Toepassing

💿 back

Impression d'écran Print Screen

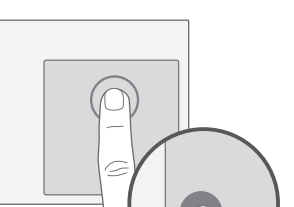

Handbewegingen

Gestes

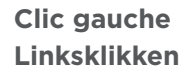

Tapotez avec un doigt ou appuyez dans le coin inférieur gauche du pavé tactile. Tik met één vinger of druk op de linkeronderhoek van het trackpad.

#### Clic droit Rechtsklikken

Tapotez avec deux doigts ou appuyez dans le coin inférieur droit du pavé tactile.

Tik met twee vingers of druk op de rechteronderhoek van het trackpad

- FN + clic gauche désactive les gestes à partir du bord du pavé tactile et le tapotement.
- FN + linksklikken om tik- en randbewegingen uit te schakelen.

# Gestes à partir du bord du pavé tactile (Windows 8) Randbewegingen (Windows 8)

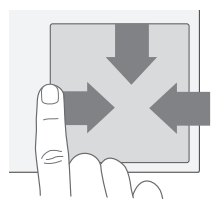

Faites glisser votre doigt du bord du pavé tactile vers le centre Veeg vanaf rand van trackpad

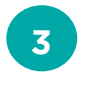

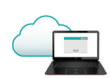

### Installation du logiciel

Installez le logiciel Logitech qui vous permet de personnaliser votre clavier, d'ajouter de nouveaux gestes et de profiter d'une plus grande fluidité d'utilisation.

#### Software-installatie

Installeer Logitech-software voor extra ondersteuning voor aanpassing, extra bewegingen en vlottere werkin.

www.logitech.com/download/tk820

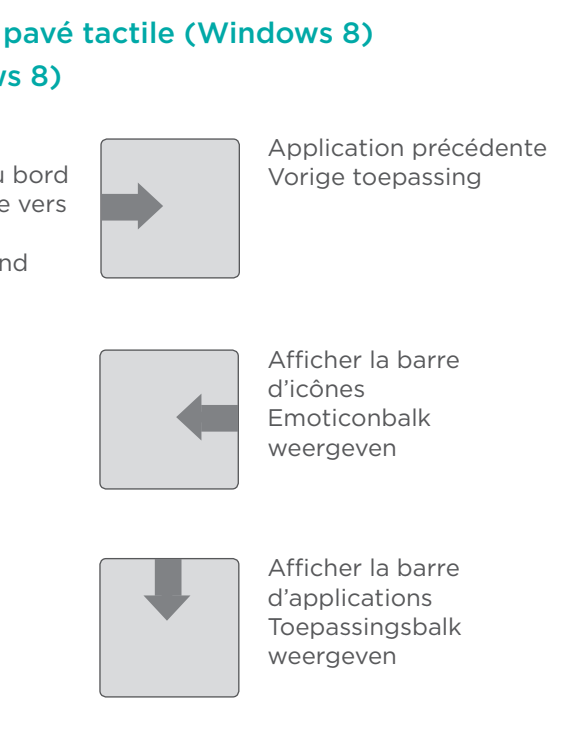

### Unifving

La technologie Logitech<sup>®</sup> Unifying permet de connecter jusqu'à six claviers et souris Logitech compatibles au même récepteur, le tout avec un seul port USB. Pour en savoir plus, consultez la page des produits Unifying.

Logitech<sup>®</sup> Unifying-technologie verbindt tot zes compatibele Logitech-muizen en -toetsenborden met dezelfde ontvanger en gebruikt slechts één USB-poort voor meerdere apparaten. Ga naar de Unifyingproductpagina voor meer informatie.

## Visite de la page Produits Bezoek de productpagina

Profitez d'être sur Internet pour visiter la page Produits du clavier Wireless Touch Keyboard, gui contient tout ce dont vous avez besoin. En plus de logiciels, vous y trouverez des didacticiels, des conseils de dépannage et des forums en direct.

Bent u online, ga dan naar de Wireless Touch Keyboardproductpagina, uw bestemming voor ondersteuning van wereldklasse. Naast software vindt u hier studielessen, tips voor probleemoplossing en liveforums.

#### Dépannage

#### Le clavier tactile ne fonctionne pas?

- Redémarrez le clavier en le mettant hors tension puis à nouveau sous tension.
- Branchez le récepteur Unifying sur un autre port USB ou essayez de le brancher directement sur l'ordinateur plutôt que sur un hub USB.
- Vérifiez que les piles sont insérées dans le bon sens.
- Si le témoin d'état situé à côté du commutateur Marche/Arrêt clignote en rouge, remplacez les piles,
- Vous utilisez un port USB 3.0? Pour résoudre les problèmes liés aux ports USB 3.0, rendez-vous sur www.logitech.com/ support/unifving.

#### La souris ne répond pas correctement à vos gestes?

 Évitez de reposer les doigts que vous n'utilisez pas ou la paume de votre main sur la surface tactile.

#### Problemen oplossen

#### Werkt uw Touch Keyboard niet?

- Start het toetsenbord opnieuw op door het uit en vervolgens weer aan te zetten.
- Verplaats de Unifying-ontvanger naar een andere USB-poort of sluit de ontvanger rechtstreeks op de computer aan in plaats van op een USB-hub.
- Controleer of de batterijen goed geplaatst zijn.
- Knippert het statuslampje naast de aan/uit-schakelaar rood. vervang dan de batterijen.
- Gebruikt u USB 3.0 op uw computer? Ga voor meer informatie over het oplossen van problemen met USB 3.0 naar www.logitech.com/ support/unifying.

#### Problemen met bewegingen?

• Zorg dat u de vingers die u niet gebruikt of uw handpalm niet op het aanraakoppervlak laat rusten.

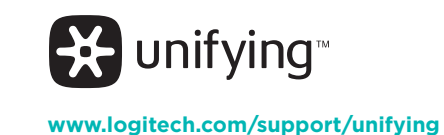

# **C**-Logitech

#### www.logitech.com

© 2013 Logitech. All rights reserved. Logitech, the Logitech logo, and other Logitech marks are owned by Logitech and may be registered. Apple, Mac, and the Mac logo are trademarks of Apple Inc., registered in the U.S. and other countries. Bluetooth is a registered trademark of Bluetooth SIG. Inc. All other trademarks are the property of their respective owners. Logitech assumes no responsibility for any errors that may appear in this manual. Information contained herein is subject to change without notice.

#### 620-004927.003

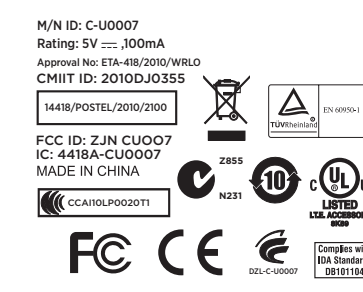

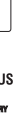

#### Support

#### www.logitech.com/support/tk820

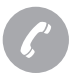

België/Belgigue Dutch: +32-(0)2 200 64 44; French: +32-(0)2 200 64 40 +420 239 000 335 Česká Republika +45-38 32 31 20 Danmark Deutschland +49-(0)69-51 709 427 España +34-91-275 45 88 +33-(0)1-57 32 32 71 France +353-(0)1 524 50 80 Ireland +39-02-91 48 30 31 Italia Magyarország +36 (1) 777-4853 +31-(0)-20-200 84 33 Nederland +47-(0)24 159 579 Norge +43-(0)1 206 091 026 Österreich Polska 00800 441 17 19 +351-21-415 90 16 Portugal +7(495) 641 34 60 Россия Schweiz/Suisse, Svizzera D +41-(0)22 761 40 12 F +41-(0)22 761 40 16 | +41-(0)22 761 40 20 E +41-(0)22 761 40 25 South Africa 0800 981 089 Suomi +358-(0)9 725 191 08 Sverige +46-(0)8-501 632 83 00800 44 882 5862 Türkiye United Arab Emirates 8000 441-4294 United Kingdom +44-(0)203-024-81 59 European, Mid. East., & African Hg. Morges, Switzerland English: +41-(0)22 761 40 25 Fax: +41-(0)21 863 54 02 Eastern Europe English: 41-(0)22 761 40 25